# nexViewer3 for iOS 設定操作ガイド

# はじめに

nexViewer3 for iOS をご使用いただくには、事前に App Store からアプリケーションをダ ウンロードしていただく必要があります。

App Store にて、「nexViewer3」と検索いただき、以下のアイコンのアプリケーションをダウンロードしてください。

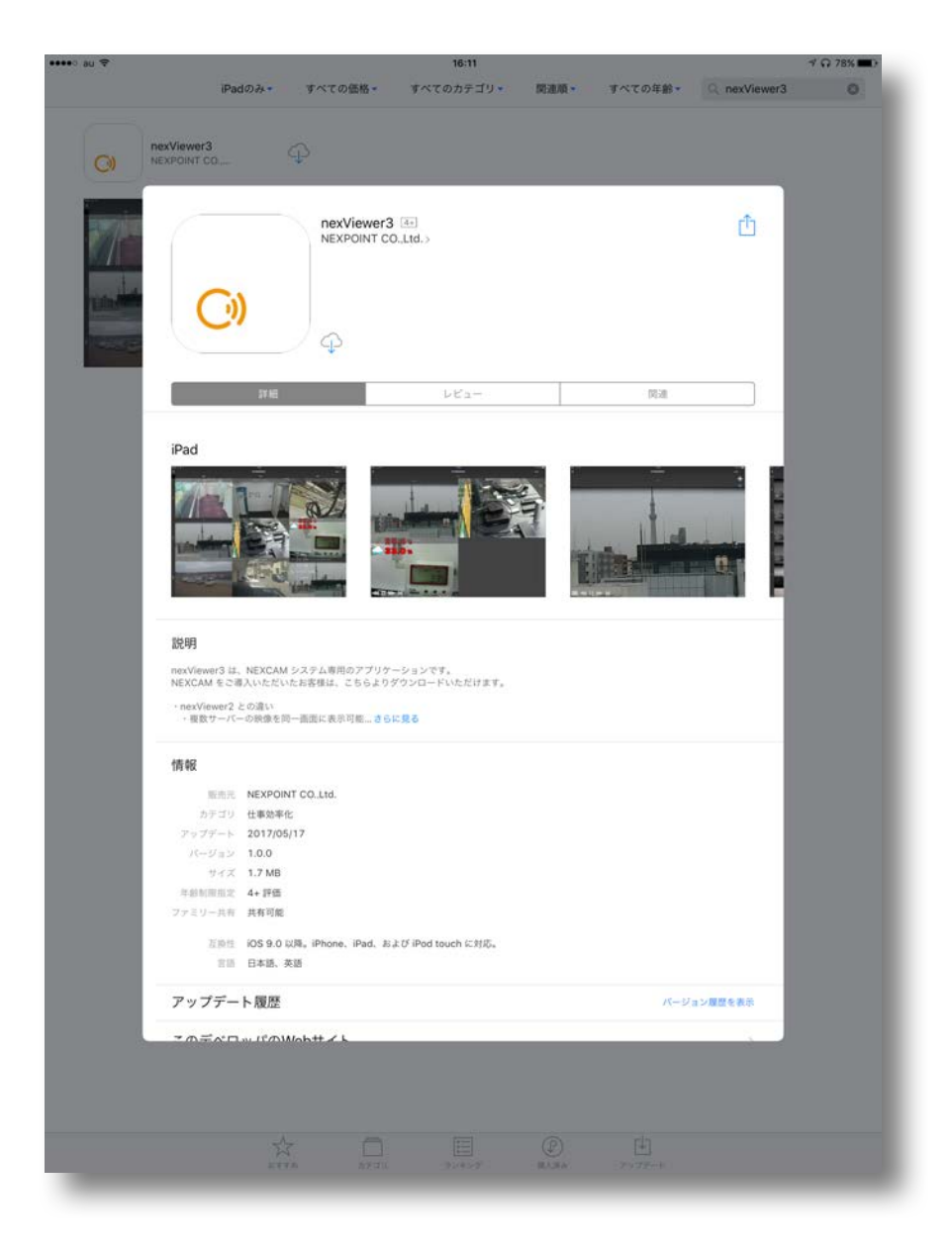

#### nexViewer3 の起動

nexViewer3のアイコンをタップし、起動後 QR コード読込ボタンをクリックすると、以下の問い合わせがあります。

問い合わせに対して、「OK」を選択します。

・"nexViewer3"がカメラへのアクセスを求めています。

「OK」するとカメラ撮影の画面が開きます。

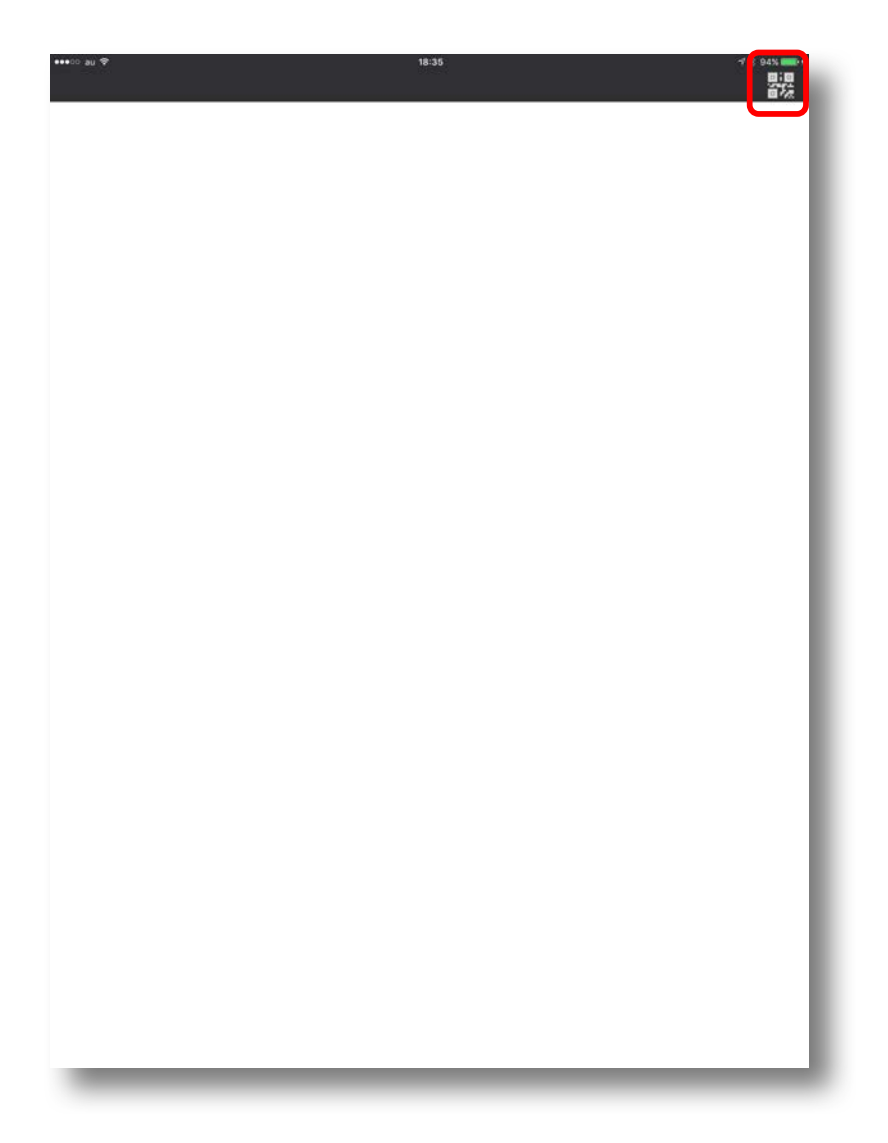

### viewset の読込

# 1. viewset の読込

Viewer の機能を利用するには、viewsetConfigure にて生成した viewset (QR コード) が 必要です。

※「viewsetConfigure 設定ガイド」参照

QR コード読込ボタンより、カメラを起動し、QR コードを読込みます。

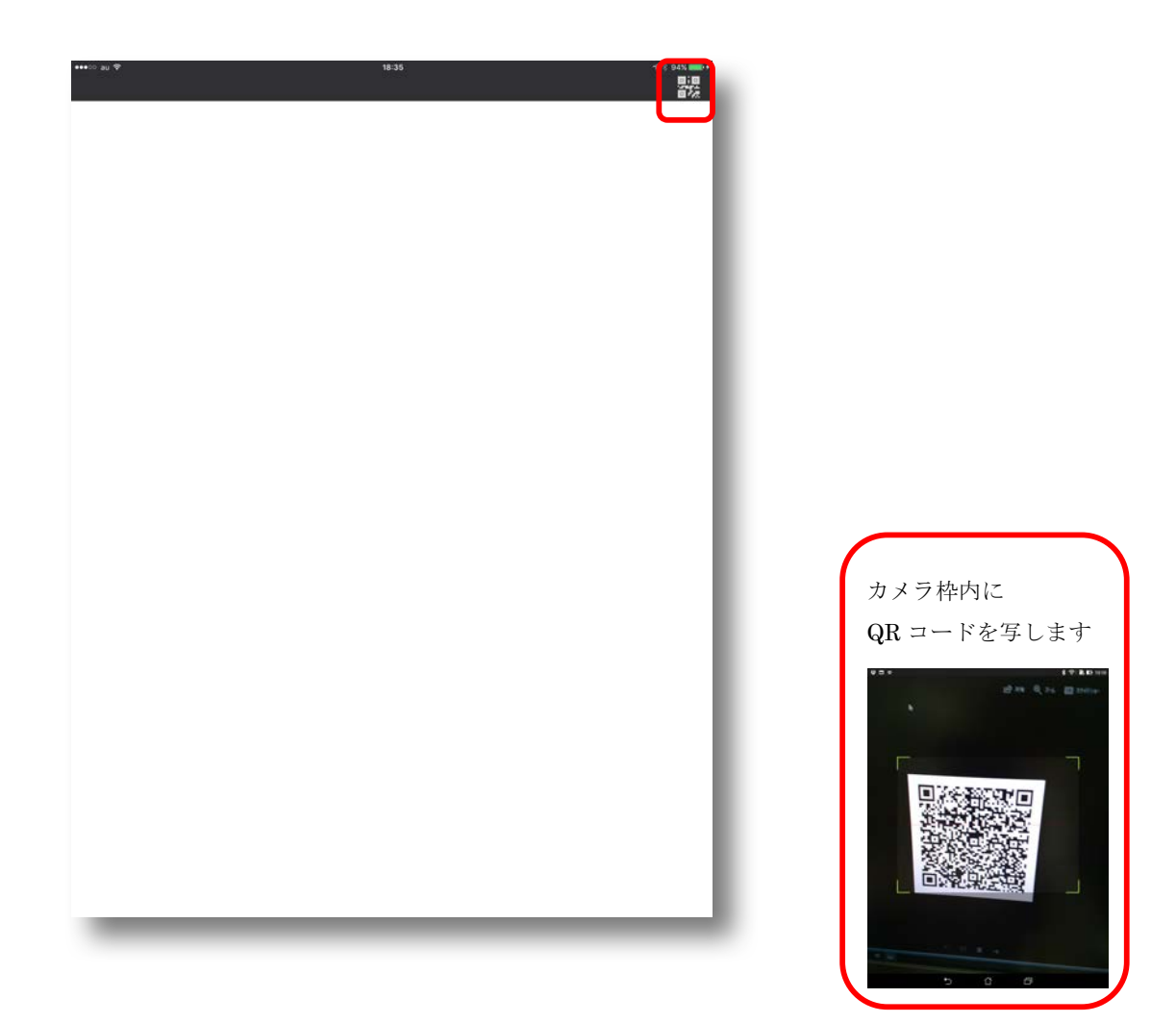

サンプルとして、以下の QR コードを読込みます。

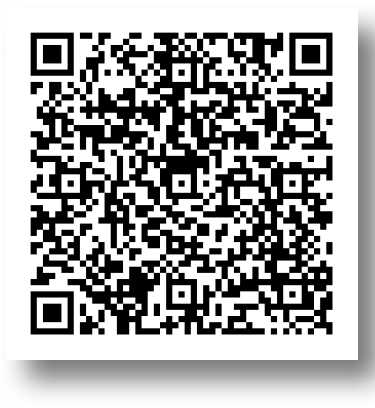

パスワード入力は、「demopwd」と入力します。

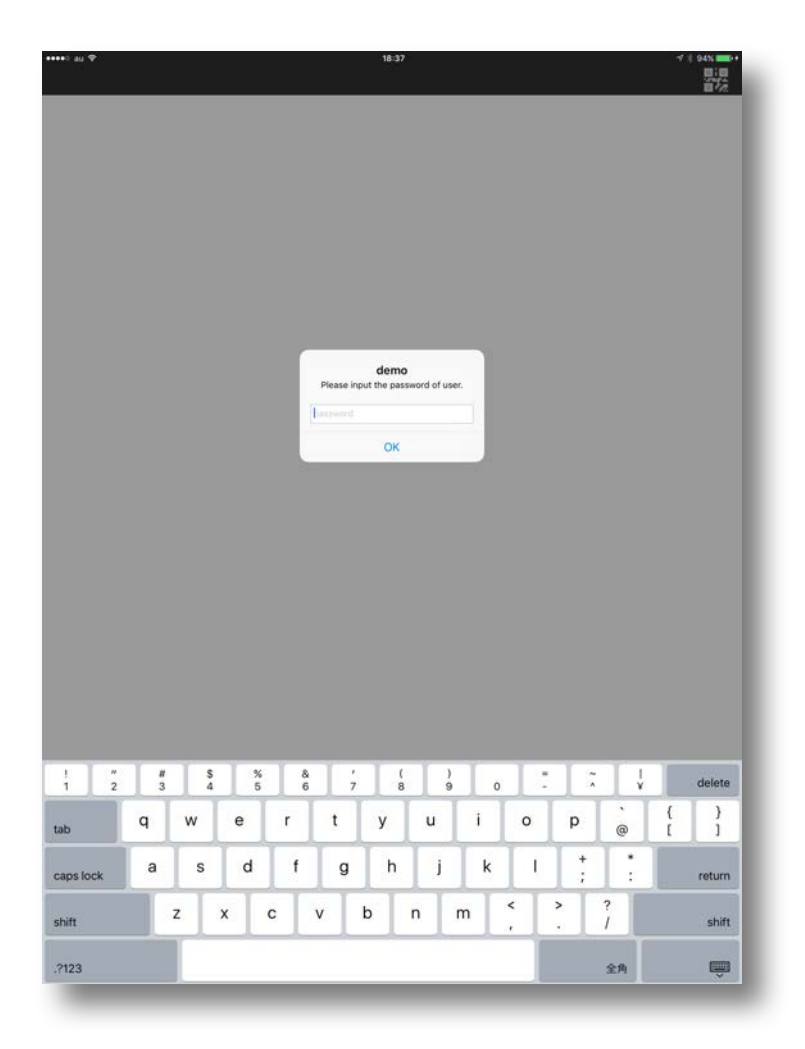

登録後は、リストに viewset が追加されます。

リストをタップすることで、閲覧画面を表示できます。

リスト内を右から左にスワイプすることで、viewset 名称の変更、および viewset の削 除が行えます。

| ••••• au � | 18:37 |  |
|------------|-------|--|
| demo       |       |  |
|            |       |  |
|            |       |  |
|            |       |  |
|            |       |  |
|            |       |  |
|            |       |  |
|            |       |  |
|            |       |  |
|            |       |  |
|            |       |  |
|            |       |  |
|            |       |  |
|            |       |  |
|            |       |  |
|            |       |  |
|            |       |  |
|            |       |  |
|            |       |  |
|            |       |  |
|            |       |  |

#### Viewer の操作方法

# 1. Viewer の起動

viewset リスト画面の viewset をタップします。

viewset のページ作成方法により、DYNAMIC(iOS の従来の表示方法)、または MATRIX が表示されます。

\_\_\_\_\_

ここでは、MATRIXページについて説明します。

| •••• au 호 | 18:38 | -7 * 94% <b></b> |
|-----------|-------|------------------|
|           |       |                  |
| lemo      |       | \$               |
|           |       |                  |
| TOREDEMO  |       | >                |
|           |       |                  |
|           |       |                  |
|           |       |                  |
|           |       |                  |
|           |       |                  |
|           |       |                  |
|           |       |                  |
|           |       |                  |
|           |       |                  |
|           |       |                  |
|           |       |                  |
|           |       |                  |
|           |       |                  |
|           |       |                  |
|           |       |                  |
|           |       |                  |
|           |       |                  |
|           |       |                  |
|           |       |                  |
|           |       |                  |
|           |       |                  |
|           |       |                  |
|           |       |                  |
|           |       |                  |
|           |       |                  |
|           |       |                  |
|           |       |                  |
|           |       |                  |
|           |       |                  |
|           |       |                  |
|           |       |                  |
|           |       |                  |
|           |       |                  |
|           |       |                  |
|           |       |                  |
|           |       |                  |

# 2. MATRIX 画面の説明

MATRIX 画面の各項目、および操作を説明します。

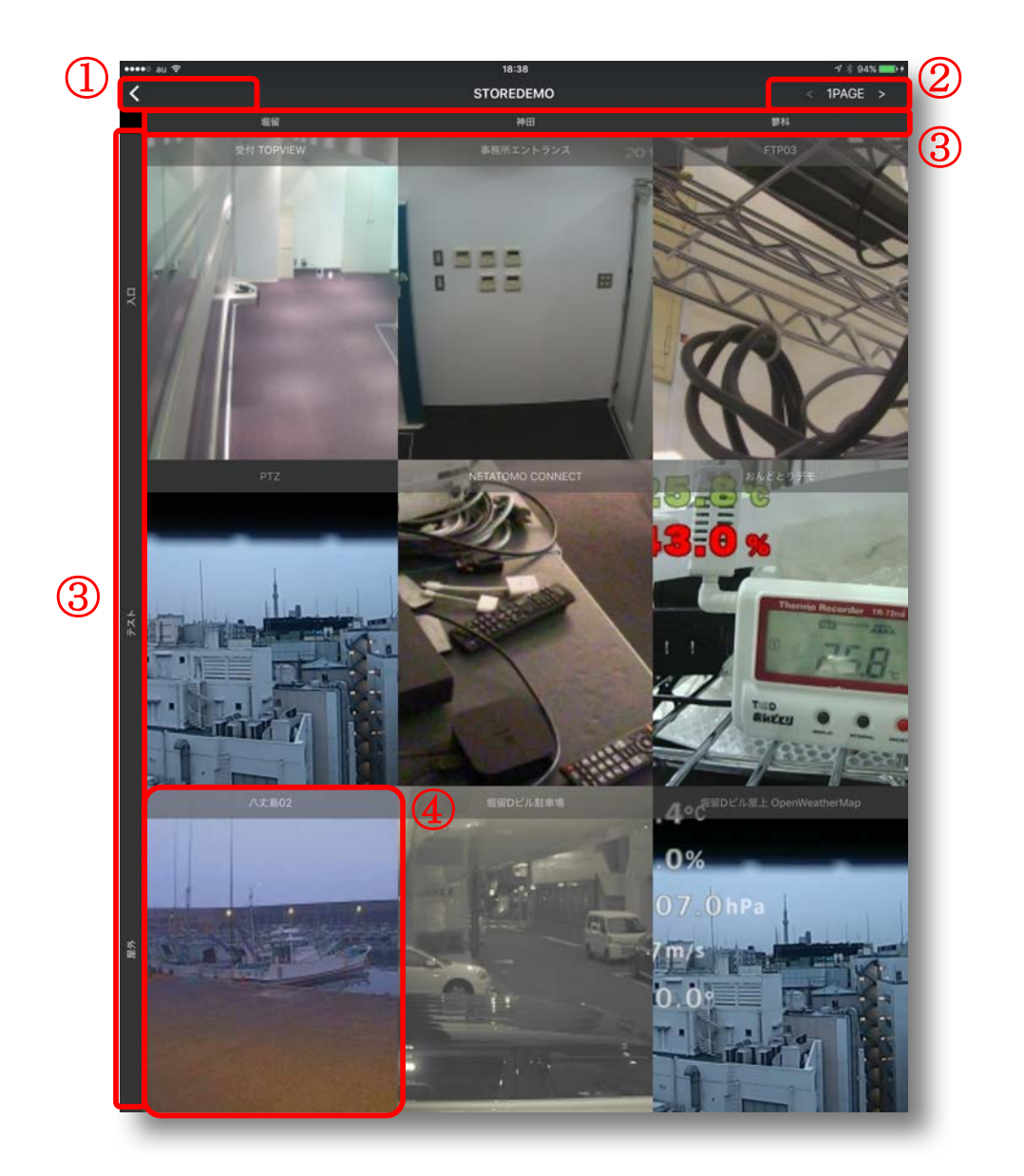

# nexViewer3 MATRIX 画面説明

| 1 | ひとつ前の操作に戻ります。                    |  |
|---|----------------------------------|--|
|   | ここでは、viewset にリストに戻ります。          |  |
| 2 | ページを切り替えます。                      |  |
| 3 | 縦軸、または横軸を選択し、グループ単位でのカメラ選択を行います。 |  |
|   | グループ選択したカメラは、同時に巻き戻すことが可能です。     |  |
| 4 | 1 つのカメラを選択することで、拡大表示可能です。        |  |

#### 3. MULTI LIVE 画面の説明

MATRIX 画面にて、軸を選択した場合、グループ単位にカメラ表示します。

グループ単位のカメラ表示は、複数のLIVE 画面を同時に表示し、同時に巻き戻し操作が可能です。

ここでは、MATRIX ページの左側の軸にて、「屋外」を選択した場合の画面で説明します。

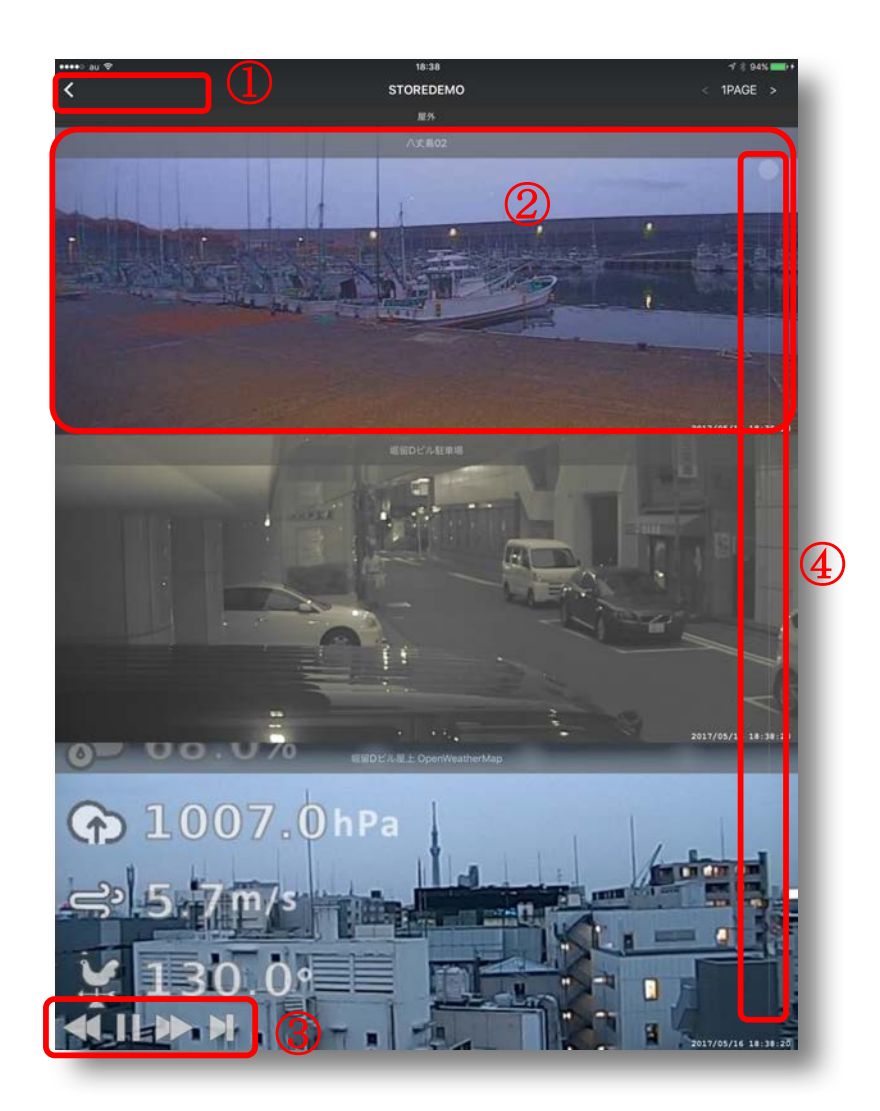

#### nexViewer3 MULTI LIVE 画面説明

| 1 | ひとつ前の操作に戻ります。                      |
|---|------------------------------------|
|   | ここでは、MATRIX 画面に戻ります。               |
| 2 | カメラをタップすることで、SINGLE LIVE 画面に遷移します。 |
| 3 | 操作ボタンを操作することで、表示しているカメラに対し、        |
|   | 巻戻し、一旦停止、早送り、LIVE 操作が可能です。         |
| 4 | スライダーを操作することで、表示しているカメラに対し、        |
|   | 24 時間の過去映像を確認することが可能です。            |

#### 4. SINGLE LIVE 画面の説明

MATRIX 画面にて、1 つのカメラを選択した、もしくは MULTI LIVE 画面にて 1 つのカメ ラを選択した場合は、1 つのカメラ映像を全面に表示します。

SINGLE LIVE 画面では、巻戻し操作のほかに PTZ カメラのコントロール、 ARCHIVE THUMBNAIL の表示が行えます。

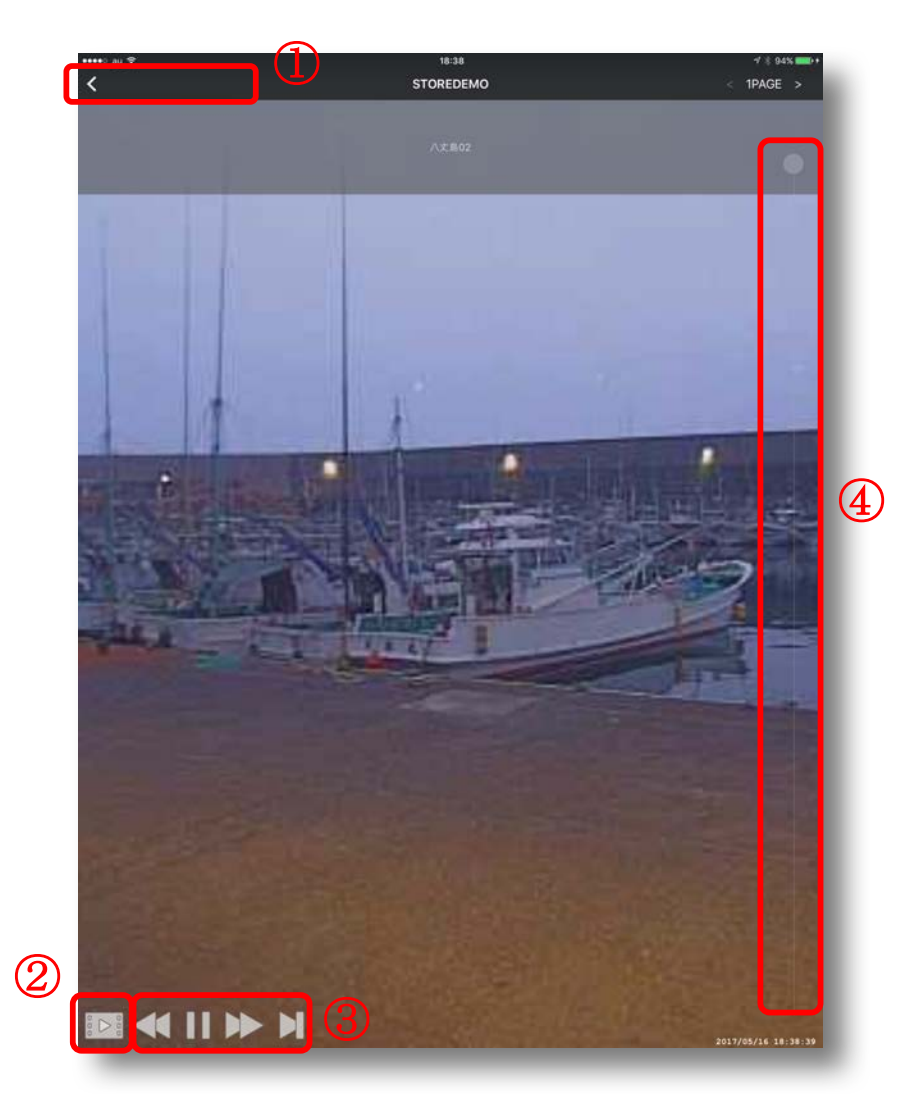

#### nexViewer3 SINGLE LIVE 画面説明

| 1 | ひとつ前の操作に戻ります。                               |
|---|---------------------------------------------|
|   | MATRIX、MULTI LIVE の1つ前の画面に戻ります。             |
| 2 | 表示しているカメラの過去動画を ARCHIVE THUMBNAIL として表示します。 |
| 3 | 操作ボタンを操作することで、表示しているカメラに対し、                 |
|   | 巻戻し、一旦停止、早送り、LIVE 操作が可能です。                  |
| 4 | スライダーを操作することで、表示しているカメラに対し、                 |
|   | 24 時間の過去映像を確認することが可能です。                     |

# 5. ARCHIVE THUMBNAIL 画面の説明

SINGLE LIVE 画面にて、ARCHIVE ボタンを選択すると、 ARCHIVE THUMBNAIL 画面を表示します。

ARCHIVE THUMBNAIL 画面は、日付毎に 10 分単位のサムネイル画像を表示します。

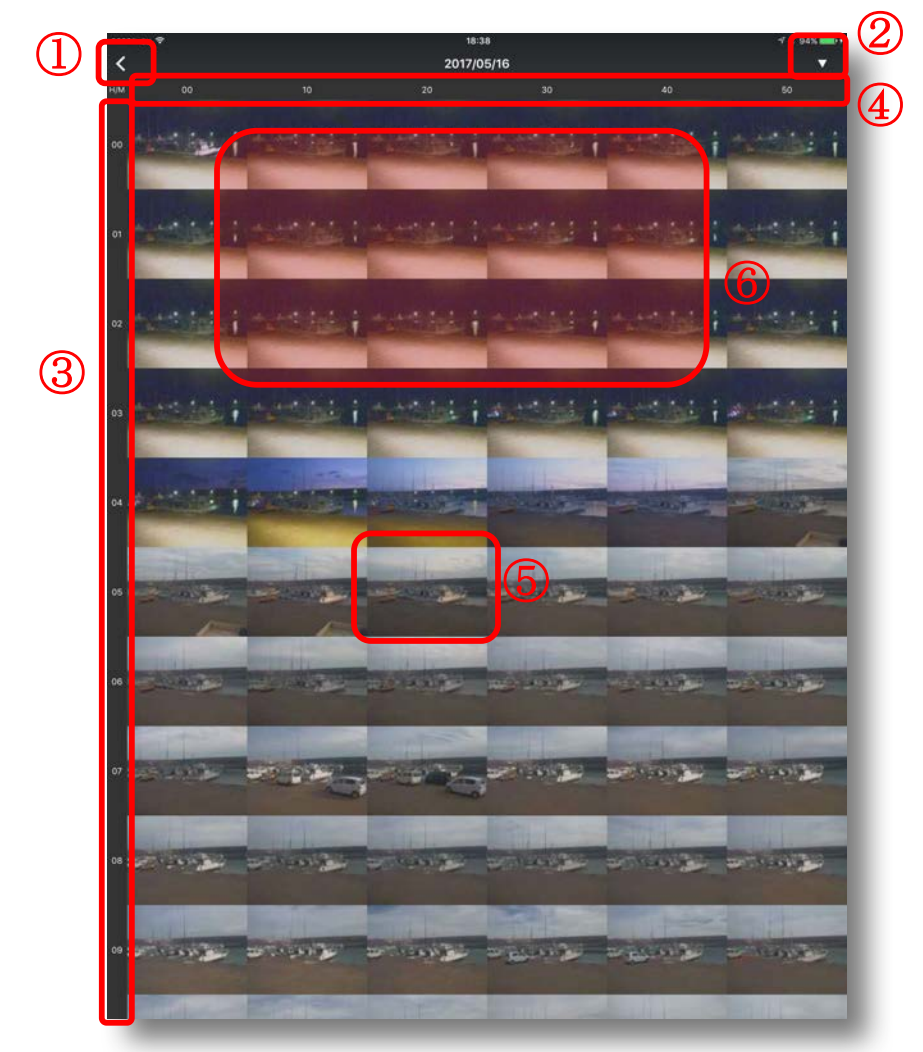

#### nexViewer3 ARCHIVE THUMBNAIL 画面説明

| 1 | ひとつ前の操作に戻ります。                               |  |
|---|---------------------------------------------|--|
|   | MATRIX、MULTI LIVE、SINGLE LIVE の1つ前の画面に戻ります。 |  |
| 2 | カレンダーを表示します。                                |  |
|   | 日付選択した ARCHIVE THUMBNAIL 画面に遷移します。          |  |
| 3 | 時間を表示しています。                                 |  |
| 4 | Archive ファイルに合わせ 10 分ごとの分を表示しています。          |  |
| 5 | サムネイルを選択すると、Archive ファイルを再生します。             |  |
| 6 | 画面を上下にスワイプすると、参照している時間を変更します。               |  |
|   | 画面を左右にスワイプすると、日付を変更します。                     |  |

# 6. ARCHIVE 再生画面の説明

ARCHIVE THUMBNAIL 画面にて、サムネイルを選択すると、

ARCHIVE 再生画面を表示します。

読込が完了すると自動で再生されますが、画面をタッチすると一旦停止等の操作が可能に なります。

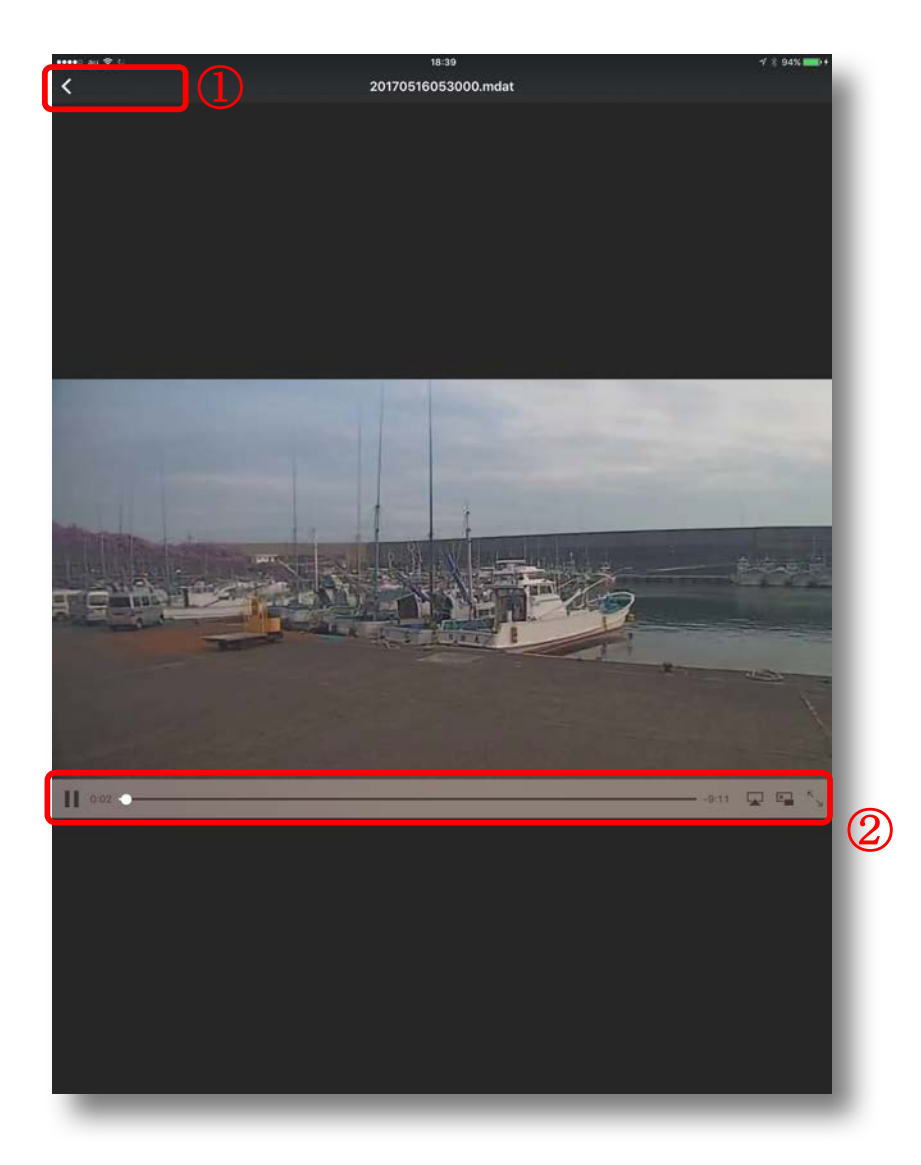

#### nexViewer3ARCHIVE 再生画面説明

| 1 | ひとつ前の操作に戻ります。              |
|---|----------------------------|
|   | ARCHIVE THUMBNAIL 画面に戻ります。 |
| 2 | スライダーにて再生位置の変更等が可能です。      |